# **Comment postuler au M1MS 2025-26**

Attention, cette procédure n'est ouverte qu'aux étudiants ayant validé la PASS/LAS1 cette année avec accès direct en Médecine, Pharmacie, Odontologie La candidature se fait exclusivement en ligne sur Moodle :

https://moodle.univ-lille.fr/course/view.php?id=6625

Mot de passe : M1-MS\_2025-26

### Pour postuler, VOUS DEVEZ : 1-REMPLIR UNE FICHE COMME INDIQUE sur Moodle 2- Déposer une photo d'identité

3- un justificatif d'indisponibilité pour les entretiens (selon votre cas)

L'accès à la fiche de candidature n'étant possible que du 20 Juin au 4 juillet (8h00), vous trouverez ci-après, un exemple de candidature (copies d'écran des différents champs à remplir) pour pouvoir anticiper la préparation de votre candidature

### **Comment enregistrer ma candidature au M1BS 2025-26 ?**

UFR3S - Sciences de Santé et du Sport / Département UFR3S - Médecine / Etudes Medicales / Fiches de Candidatures Master Médecine/Science / Fiche de Candidature au M1-MS 2025-26 / Affichage liste

| Fiche de Candidature au M1-MS 2025-26                                                                           |             |           |
|----------------------------------------------------------------------------------------------------|-------------|-----------|
| Base de données Paramètres Préréglages Champs Modèles Plus v                                                    |             |           |
| S'ouvre : vendredi 20 juin 2025, 00:00                                                                          |             |           |
| Fiche de candidature au M1 Médecine/Science 2025-26<br>Accessible et modifiable du 20 Juin au 4 Juillet (8h00). |             |           |
|                                                                                                    | Vue liste 🗢 | Actions ~ |
| => Cliquez sur « ajouter une Fiche » en bas à droite de la page                                                 |             |           |
| => Puis remplissez tous les champs                                                                              |             |           |

(il est possible de le faire au fur et à mesure à condition de cliquer sur « enregistrer » tout en bas de la page pour que les champs remplis soient bien pris en compte).

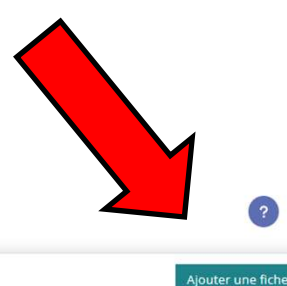

#### **Nouvelle fiche**

#### Fiche de Candidature au M1-Médecine Science 2025-26

Pour Postuler au M1-MS, remplissez les champs ci-dessous en vous référant aux consignes données dans la page précédente. N'oubliez pas de cliquer sur "enregistrer" en bas de page pour créer votre fiche de candidature.

| IDENTIFICATION ETU  | DIANTE |          |                               |                        |
|---------------------|--------|----------|-------------------------------|------------------------|
| N° INE:             | 0      | 12345678 | ⇒Entrez votre nu              | méro national étudiant |
| N° Etudiant Lille2: | 0      | 98765432 | $\Rightarrow$ entrez votre nu | uméro étudiant UDL     |

| ETAT CIVIL                      |   |              |                         |             |              |              |        |
|---------------------------------|---|--------------|-------------------------|-------------|--------------|--------------|--------|
| Titre:                          | 0 | Mr 🗢         |                         |             |              |              |        |
| Nom:                            | 0 | DUBOIS       |                         |             |              |              |        |
| Prénom:                         | 0 | Robert       |                         |             |              |              |        |
| Date de naissance (jj/mm/aaaa): | 0 | 11/02/1998   |                         |             |              |              |        |
| Adresse:                        | 0 | 4 rue d'ici  |                         |             |              |              |        |
| Ville                           | 0 | Lille        |                         |             |              |              |        |
| Code Postal                     | 0 | 59800        |                         |             |              |              |        |
| Pays de résidence:              | 0 | France       |                         |             |              |              |        |
| Téléphone Portable:             | 0 | 060504030201 | $\Rightarrow$ Entrez vo | s numéros   | s de télépho | ne qui sont  |        |
| Télephone fixe:                 | 0 | 0320878787   | indispensab             | les pour p  | ouvoir vous  | joindre en o | cas de |
|                                 |   | 949<br>      | problème a              | vec votre o | candidature  | !            |        |

| CURSUS UNIVERSITAIRE<br>Attention! ne remontez pas av<br>Moyenne en PASS/LASS | ant le bac!      | 12.5/20 |                                       |                                     | ١        |                                                                                     |
|-------------------------------------------------------------------------------|------------------|---------|---------------------------------------|-------------------------------------|----------|-------------------------------------------------------------------------------------|
| Rang de classement en Med<br>Rang de classement en Pha                        | ecine<br>rmacie  | 2eme    | $\Rightarrow$ Ind<br>$\Rightarrow$ De | iquez votre rang<br>même si vous êt | de<br>es | e classement sur le nombre d'étudiants total<br>en filière pharmacie ou odontologie |
| Inscription Principale I'an Pr                                                | rochain          | PHARMA2 | $\Rightarrow$ Ind                     | iquez quelle sera                   |          | otre inscription principale l'an prochain                                           |
| Inscription en 2024-2025:                                                     | PASS             |         |                                       |                                     |          |                                                                                     |
| Etablissement:                                                                | UDL              |         | $\Rightarrow$ PC                      | our chaque ani                      | ne       | e d'étude passee, indiquez l'année,                                                 |
| Moyenne:                                                                      | 12/20            |         | Tetac                                 | blissement et v                     |          | tre moyenne generale.                                                               |
| Inscription en 2023-2024:                                                     | BAC STL          |         |                                       |                                     | 1        |                                                                                     |
| Etablissement:                                                                | Lycéee J XXIII Y | VETOT   |                                       |                                     |          |                                                                                     |
| Moyenne:                                                                      | 15/20            |         |                                       |                                     |          |                                                                                     |
| Inscription en 2022-2023:                                                     |                  |         |                                       |                                     | i I      |                                                                                     |
| Etablissement:                                                                |                  |         |                                       |                                     |          |                                                                                     |
| Moyenne:                                                                      |                  |         |                                       |                                     |          |                                                                                     |

| CHOIX DE L'EC DISCIPLINAIRE DU 1ER SEMESTRE                                                                                                    |                                                                                                    |
|----------------------------------------------------------------------------------------------------|----------------------------------------------------------------------------------------------------|
| Sélectionner                                                                                                    | ⇒ Choix de l'UE du 1 <sup>er</sup> semestre !                                                                                                    |
| Sélectionner                                                                                                    | Au choix dans la liste déroulante                                                                                                    |
| <ul> <li>EC2-02 : Statistique avancée, modélisation et utilisation de R</li> <li>EC2-03 : Voies de signalisation et applications pharmacologiques</li> <li>EC2-04 : Bases physiologiques, pharmacologiques et explorations en</li> <li>EC2-06 : Le diabète : son histoire depuis l'Antiquité, sa physiopatholo</li> <li>A → B I Fr → I → I → I → I → I → I → I → I → I →</li></ul> | e neurosciences<br>ogie et les organes impliqués                                                                                                    |
| LETTRE DE MOTIVATION<br>Lettre de motivation pour le M1 Médecine/Science<br>Attention : 4000 caractères maximum, espaces compris, sinon                                                                                                    | cela sera coupé):                                                                                                    |
| *  Paragraphe ▼ B I := 1= 8 8 8 6 Loos le 2 juin 2018,                                                                                                    | <ul> <li>⇒ Lettre de motivation pour l'UE du 1er semestre !</li> <li>- 4000 caractères maximum sinon c'est coupé automatiquement !</li> <li>- A personnaliser en fonction de l'UE choisie</li> </ul> |
| Chemin: p<br>Format HTML ~                                                                                                    |                                                                                                    |
| Optionnel: Toutes informations que vous jugerez utiles pour votre car                                                                                                    | ndidature                                                                                                    |
|                                                                                                    |                                                                                                    |
| J'ai déjà fait un stage en laboratoire à l'institut Pasteur U1069 en 2<br>biologie moléculaire.<br>Et le suis impliqué dans une association de secourisme depuis qu                                                                                                    | 2016, et je suis passionné par la<br>Optionnel: Toutes les informations que vous jugerez utiles pour votre candidature<br>e lar re ans.                                                              |
| Chemin: p<br>Format HTML ~                                                                                                    |                                                                                                    |

| DISPONIBILITES I                                              | OUR L                  | ENTRET                   | IEN AVE                 | C LE JUR           | Y                      |                             |                    |                      |                                                                   |                      |
|---------------------------------------------------------------|------------------------|--------------------------|-------------------------|--------------------|------------------------|-----------------------------|--------------------|----------------------|-------------------------------------------------------------------|----------------------|
| Attention si vous i<br>le Jury d'Admissio                     | ites pré<br>1.         | -sélectio                | nné(e), v               | ous sere           | z convo                | qué(e) pou                  | ir un entre        | etien avec           |                                                                   |                      |
| Veuillez indiquer v<br>Lundi 7 juillet 14h                    | os disp<br>00-15h3     | onibilité:<br>10 :       | s sur les               | créneau            | x horain               | es ci-desso                 | ous:               |                      |                                                                   |                      |
| Non \$                                                        |                        |                          |                         |                    |                        |                             |                    |                      |                                                                   |                      |
|                                                               |                        |                          |                         |                    |                        |                             |                    |                      |                                                                   |                      |
| Lundi 7 juillet 15h                                           | 30-17h                 | : 00                     |                         |                    |                        |                             |                    |                      |                                                                   |                      |
| Non •                                                         | ]                      |                          |                         |                    |                        | ⇒ C                         | hoisis:<br>différe | sez vos<br>ents cré  | disponibilités sur les cases<br>neaux horaires pour prévoir       |                      |
| Mardi 8 Juillet 9h0                                           | 0-10h3                 | D :                      |                         |                    |                        | un e                        | entreti            | en si vo             | us êtes présélectionné.e                                          |                      |
| Non \$                                                        |                        |                          |                         |                    |                        |                             |                    |                      |                                                                   |                      |
| Mardi 8 Juillet 10                                            | 30-12h                 | 00 :                     |                         |                    |                        |                             |                    |                      |                                                                   |                      |
| Si indisponible les<br>déposer sur moo                        | 7 et 8 j<br>lle) et in | juillet, ex<br>ndiquez ( | cpliquez p<br>quand vo  | pourquo<br>us pouv | i avec ju<br>ez être d | stificatif à<br>disponible: | l'appui (à         |                      |                                                                   |                      |
| J A -                                                         | BI                     | Fr 🔻                     | 1-                      | 9-                 |                        | 10                          | 25                 |                      |                                                                   |                      |
| 23 🔁 👲                                                        |                        | H-9                      | <u>v</u>                | 5 X.               | X                      |                             |                    |                      |                                                                   |                      |
| je travaille chez Ma<br>(cf contrat de trava<br>Format HTML V | il et pla              | ne peut n<br>nning de (  | n'absente<br>ce mois-ci | r sur les<br>dépos | ⇒ si<br>expli          | vous r<br>quez p            | n'êtes j<br>ourqu  | pas disp<br>oi et vo | oonible sur les jours et créneaux<br>s disponibilités éventuelles | horaires ci-dessous, |
|                                                               |                        |                          |                         |                    |                        |                             |                    |                      |                                                                   |                      |

| ardi ( | 2 In ill. | ot 1( | 0630    | 1260   | ١.      |       |      |       |      |                |      |             |      |       |       |       |     |                    |      |     |     | r  | Ē | Ē | Ē | Ē |   | Ē |   |   |   |    |   | Ē | Ē | E | L | I |   |   |   |   |   |    |   |   |   |   |   |   |   |   |   |   |   |   |   |   |   |   |   |   | - 7 |   |   |   |   |   |   |   |   |   |   |   |   |   |   |   |   |   |   |   |   |   |   |   |   |   |   |   |   |   |   |   |   |   |   |   |   |   |   |   |   |   |   |   |   |   |   |   |   |   |   |   |   |   |   |   | 1 | 1 | 1.1 | 1 |   |
|--------|-----------|-------|---------|--------|---------|-------|------|-------|------|----------------|------|-------------|------|-------|-------|-------|-----|--------------------|------|-----|-----|----|---|---|---|---|---|---|---|---|---|----|---|---|---|---|---|---|---|---|---|---|---|----|---|---|---|---|---|---|---|---|---|---|---|---|---|---|---|---|---|---|-----|---|---|---|---|---|---|---|---|---|---|---|---|---|---|---|---|---|---|---|---|---|---|---|---|---|---|---|---|---|---|---|---|---|---|---|---|---|---|---|---|---|---|---|---|---|---|---|---|---|---|---|---|---|---|---|---|---|-----|---|---|
|        | Junio     |       |         | 12110  |         |       |      |       |      |                |      |             |      |       |       |       |     |                    |      |     |     |    |   |   |   |   |   |   |   |   |   |    |   |   |   |   |   |   |   |   |   |   |   |    |   |   |   |   |   |   |   |   |   |   |   |   |   |   |   |   |   |   |     |   |   |   |   |   |   |   |   |   |   |   |   |   |   |   |   |   |   |   |   |   |   |   |   |   |   |   |   |   |   |   |   |   |   |   |   |   |   |   |   |   |   |   |   |   |   |   |   |   |   |   |   |   |   |   |   |   |     |   |   |
| on     |           | 8     | •       |        |         |       |      |       |      |                |      |             |      |       |       |       |     |                    |      |     |     | L  |   |   |   |   |   |   |   |   |   |    |   |   |   | l | l | I |   |   |   |   |   |    |   |   |   |   |   |   |   |   |   |   |   |   |   |   |   |   |   |   |     |   |   |   |   |   |   |   |   |   |   |   |   |   |   |   |   |   |   |   |   |   |   |   |   |   |   |   |   |   |   |   |   |   |   |   |   |   |   |   |   |   |   |   |   |   |   |   |   |   |   |   |   |   |   |   |   |   |     |   |   |
| ndis   | nonił     | ble l | es 7 e  | t 8 iu | illet e | vnli  | que  | 7 00  | ura  | uoi            | av   | ec iı       | isti | ficat | tif à | l'an  | nui | (à                 |      |     |     | L  |   |   |   |   |   |   |   |   |   |    |   |   |   | l | l | I |   |   |   |   |   |    |   |   |   |   |   |   |   |   |   |   |   |   |   |   |   |   |   |   |     |   |   |   |   |   |   |   |   |   |   |   |   |   |   |   |   |   |   |   |   |   |   |   |   |   |   |   |   |   |   |   |   |   |   |   |   |   |   |   |   |   |   |   |   |   |   |   |   |   |   |   |   |   |   |   |   |   |     |   |   |
| pose   | er sur    | mo    | odle)   | et inc | liquez  | qua   | and  | vou   | s po | uve            | ez ê | tre         | dis  | pon   | ible  | :     | Pu  | 1                  |      |     |     | L  |   |   |   |   |   |   |   |   |   |    |   |   |   | l | l | I |   |   |   |   |   |    |   |   |   |   |   |   |   |   |   |   |   |   |   |   |   |   |   |   |     |   |   |   |   |   |   |   |   |   |   |   |   |   |   |   |   |   |   |   |   |   |   |   |   |   |   |   |   |   |   |   |   |   |   |   |   |   |   |   |   |   |   |   |   |   |   |   |   |   |   |   |   |   |   |   |   |   |     |   |   |
| J      | A         | •     | в       | I      | Fr 💌    |       |      | •     | ۲    | •              |      | :=          |      |       | Ø     | 5     | R   |                    |      |     |     | L  |   |   |   |   |   |   |   |   |   |    |   |   |   | l | l | I |   |   |   |   |   |    |   |   |   |   |   |   |   |   |   |   |   |   |   |   |   |   |   |   |     |   |   |   |   |   |   |   |   |   |   |   |   |   |   |   |   |   |   |   |   |   |   |   |   |   |   |   |   |   |   |   |   |   |   |   |   |   |   |   |   |   |   |   |   |   |   |   |   |   |   |   |   |   |   |   |   |   |     |   |   |
|        | 6         | Ŷ     |         | c.     | њø      |       | U    | ÷     | >    | ( <sub>1</sub> | x    |             |      |       |       |       |     |                    |      |     |     | L  |   |   |   |   |   |   |   |   |   |    |   |   |   | l | l | I |   |   |   |   |   |    |   |   |   |   |   |   |   |   |   |   |   |   |   |   |   |   |   |   |     |   |   |   |   |   |   |   |   |   |   |   |   |   |   |   |   |   |   |   |   |   |   |   |   |   |   |   |   |   |   |   |   |   |   |   |   |   |   |   |   |   |   |   |   |   |   |   |   |   |   |   |   |   |   |   |   |   |     |   |   |
| rav    | aille cl  | hez l | Mac D   | o et r | e peu   | t m'a | abse | nter  | sur  | les            | cré  | énea        | ux   | aue   | VOL   | is pr | ogo | sez.               | -    |     |     | L  |   |   |   |   |   |   |   |   |   |    |   |   |   | l | l | I |   |   |   |   |   |    |   |   |   |   |   |   |   |   |   |   |   |   |   |   |   |   |   |   |     |   |   |   |   |   |   |   |   |   |   |   |   |   |   |   |   |   |   |   |   |   |   |   |   |   |   |   |   |   |   |   |   |   |   |   |   |   |   |   |   |   |   |   |   |   |   |   |   |   |   |   |   |   |   |   |   |   |     |   |   |
| con    | trat d    | e tra | avail e | t plan | ning c  | e ce  | moi  | is-ci | dép  | osé            | su   | r <u>Mo</u> | odl  | e)    |       | - P.  | -   |                    |      |     |     | L  |   |   |   |   |   |   |   |   |   |    |   |   |   | l | l | I |   |   |   |   |   |    |   |   |   |   |   |   |   |   |   |   |   |   |   |   |   |   |   |   |     |   |   |   |   |   |   |   |   |   |   |   |   |   |   |   |   |   |   |   |   |   |   |   |   |   |   |   |   |   |   |   |   |   |   |   |   |   |   |   |   |   |   |   |   |   |   |   |   |   |   |   |   |   |   |   |   |   |     |   |   |
| rma    | t HTN     | 1L ~  | )       |        |         |       |      |       |      |                |      |             |      |       |       |       |     |                    | ///. |     |     |    |   |   |   |   |   |   |   |   |   |    |   |   |   |   |   |   |   |   |   |   |   |    |   |   |   |   |   |   |   |   |   |   |   |   |   |   |   |   |   |   |     |   |   |   |   |   |   |   |   |   |   |   |   |   |   |   |   |   |   |   |   |   |   |   |   |   |   |   |   |   |   |   |   |   |   |   |   |   |   |   |   |   |   |   |   |   |   |   |   |   |   |   |   |   |   |   |   |   |     |   |   |
|        |           |       |         |        |         |       |      |       |      |                |      |             |      |       |       |       |     |                    |      |     |     | L  |   |   |   |   |   |   |   |   |   |    |   |   |   | l | l | I |   |   |   |   |   |    |   |   |   |   |   |   |   |   |   |   |   |   |   |   |   |   |   |   |     |   |   |   |   |   |   |   |   |   |   |   |   |   |   |   |   |   |   |   |   |   |   |   |   |   |   |   |   |   |   |   |   |   |   |   |   |   |   |   |   |   |   |   |   |   |   |   |   |   |   |   |   |   |   |   |   |   |     |   |   |
|        |           |       |         |        |         |       |      |       |      |                |      |             |      |       |       |       |     |                    |      |     |     | L  |   |   |   |   |   |   |   |   |   |    |   |   |   | l | l | I |   |   |   |   |   |    |   |   |   |   |   |   |   |   |   |   |   |   |   |   |   |   |   |   |     |   |   |   |   |   |   |   |   |   |   |   |   |   |   |   |   |   |   |   |   |   |   |   |   |   |   |   |   |   |   |   |   |   |   |   |   |   |   |   |   |   |   |   |   |   |   |   |   |   |   |   |   |   |   |   |   |   |     |   |   |
| _      | _         | _     | _       | _      | _       | _     | _    | _     | _    | _              | _    | _           | _    | _     | _     | _     | _   | _                  | _    | _   |     | 1  | 1 | 1 |   |   |   | 1 |   |   |   | i. |   | 1 | 1 | 1 | 1 | 1 |   |   | 1 |   |   |    |   |   |   |   |   |   |   |   |   |   | - | - |   | - | - |   |   |   |     |   |   |   |   | - |   |   |   |   |   |   |   |   |   |   |   |   |   |   |   |   |   |   |   |   |   | 1 |   |   |   |   |   |   |   |   |   |   |   |   |   |   |   |   |   |   |   |   | 1 |   |   |   |   |   |   |   |   |   |     |   |   |
|        |           |       |         |        |         |       |      |       |      |                |      |             |      |       |       |       |     |                    |      |     |     |    |   |   |   |   |   |   |   |   |   |    |   |   |   |   |   |   |   |   |   |   |   |    |   |   |   |   |   |   |   |   |   |   |   |   |   |   |   |   |   |   |     |   |   |   |   |   |   |   |   |   |   |   |   |   |   |   |   |   |   |   |   |   |   |   |   |   |   |   |   |   |   |   |   |   |   |   |   |   |   |   |   |   |   |   |   |   |   |   |   |   |   |   |   |   |   |   |   |   |     |   |   |
|        |           |       |         |        |         |       |      |       |      |                |      |             |      |       |       |       |     |                    |      |     |     |    |   |   |   |   |   |   |   |   |   |    |   |   |   |   |   |   |   |   |   |   |   |    |   |   |   |   |   |   |   |   |   |   |   |   |   |   |   |   |   |   |     |   |   |   |   |   |   |   |   |   |   |   |   |   |   |   |   |   |   |   |   |   |   |   |   |   |   |   |   |   |   |   |   |   |   |   |   |   |   |   |   |   |   |   |   |   |   |   |   |   |   |   |   |   |   |   |   |   |     |   |   |
|        |           |       |         |        |         |       |      |       |      |                |      |             |      |       |       |       |     |                    |      |     |     |    |   |   |   |   |   |   |   |   |   |    |   |   |   |   |   |   |   |   |   |   |   |    |   |   |   |   |   |   |   |   |   |   |   |   |   |   |   |   |   |   |     |   |   |   |   |   |   |   |   |   |   |   |   |   |   |   |   |   |   |   |   |   |   |   |   |   |   |   |   |   |   |   |   |   |   |   |   |   |   |   |   |   |   |   |   |   |   |   |   |   |   |   |   |   |   |   |   |   |     |   |   |
|        |           |       |         |        |         |       |      |       |      |                |      |             |      |       |       |       |     |                    |      |     |     |    |   |   |   |   |   |   |   |   |   |    |   |   |   |   |   |   |   |   |   |   |   |    |   |   |   |   |   |   |   |   |   |   |   |   |   |   |   |   |   |   |     |   |   |   |   |   |   |   |   |   |   |   |   |   |   |   |   |   |   |   |   |   |   |   |   |   |   |   |   |   |   |   |   |   |   |   |   |   |   |   |   |   |   |   |   |   |   |   |   |   |   |   |   |   |   |   |   |   |     |   |   |
|        |           |       |         |        |         |       |      |       |      |                |      |             |      |       |       |       |     |                    |      |     |     |    |   |   | _ | _ |   |   |   |   |   |    |   |   |   |   |   |   |   |   |   |   |   |    | _ |   |   |   |   |   |   | _ | _ | _ |   |   |   |   |   | _ | _ |   |     |   |   |   |   |   | _ |   |   |   |   |   |   |   |   |   |   |   |   |   |   |   |   |   |   |   |   |   |   |   |   |   |   |   |   |   |   |   |   |   |   |   |   |   |   |   |   |   |   |   |   |   |   |   |   |   |   |   |     |   |   |
|        |           |       |         |        |         |       |      |       |      |                |      |             | ŀ    | \ti   | te    | nt    | io  | n,                 | рс   | our | V   | Vā | Г | а | а | а | а | a | a | а | а | а  | a | 6 | 6 | k | ł | J | V | V | V | V | V | V  | V | V | V | V | V | V | ٧ | ١ | ١ | ١ | N | V | V | V | V | V | V | V | V   | V | V | V | ١ | V | V | V | V | V | V | ٧ | V | V | V | ٧ | ٧ | ٧ | ٧ | ٧ | ١ | ١ | ١ | ١ | N | N | N | ١ | ١ | ١ | ١ | ١ | ١ | ١ | ١ | ١ | ١ | ١ | ١ | N | N | N | N | ١ | N |   |   | N | ١ | ١ | ٧ | V | V | V | V | V | V | V | V   | V | V |
|        |           |       |         |        |         |       |      |       |      |                |      |             |      | da    | n     | s I   | es  | ; di               | iff  | ére | n   | ht | t | t | t | t | t | t | t | ť | ť | ď  | t | t | t | t | t | í | l | 1 | h | 1 | 1 | 'n | n | n | h | h | n | n | n | n | n | n | n | n | n | n | n | n | n | n | n   | h | n | n | n | n | n | h | n | n | n | n | n | n | n | n | n | n | n | n | n | n | n | n | ĥ | n | n | n | n | n | n | ĥ | ĥ | h | h | h | h | h | h | ĥ | í | ĥ | ĥ | ĥ | ĥ | n | Î | n | n | n | n | h | h | h | h | h | h | h | h   | h | h |
|        |           |       |         |        |         |       |      |       |      |                |      |             |      |       |       | ~ ~   |     | hli                |      | da  |     |    |   |   |   |   |   |   |   |   |   |    |   |   |   |   |   |   | - |   |   |   |   |    |   |   | J | J | J |   | ľ |   |   |   |   |   |   |   |   |   |   | J | J   | J | J |   |   |   |   | J |   | J |   |   |   | J | J |   |   |   |   |   |   |   |   |   |   |   |   |   |   |   |   |   |   | ļ | l | ļ | ļ | l | l |   |   |   |   |   |   |   |   |   |   |   |   | J | J | J | J | J | J |   | J   | J | J |
|        |           |       |         |        |         |       |      |       |      |                |      |             |      | P     | Ja    | SC    | )U  | DII                | ier  | ue  | - 0 | C  | 9 | 1 | 1 | 1 | 1 | 1 | 1 | 1 | 1 | 1  | 1 | 1 | 9 | 9 | 9 | L | C | L | Ľ | C | ( |    | Ľ |   | Ľ |   | L |   |   | - |   |   |   |   | - |   |   |   |   |   | Ľ   | 4 |   |   |   | ▰ |   | Ľ | Ľ | Ľ |   |   | ▙ |   | L |   |   |   |   |   |   |   |   | 4 | 1 | 4 | 1 |   |   |   |   |   |   |   |   |   |   |   |   |   |   | - |   |   |   |   |   |   |   |   |   |   | 4 |   |   |   |   |   |     |   |   |
|        |           |       |         |        |         |       |      |       |      |                |      |             |      |       |       |       |     | THE OWNER WATER OF |      |     |     |    |   |   |   |   |   |   |   |   |   |    |   |   |   |   |   |   |   |   |   |   |   |    |   |   |   |   |   |   |   |   |   |   |   |   |   |   |   |   |   |   |     |   |   |   |   |   |   |   |   |   |   |   |   |   |   |   |   |   |   |   |   |   |   |   |   |   |   |   |   |   |   |   |   |   |   |   |   |   |   |   |   |   |   |   |   |   |   |   |   |   |   |   |   |   |   |   |   |   |     |   |   |
|        |           |       |         |        |         |       |      |       |      |                |      |             |      |       |       |       |     | a C                | r    | oit | e   | 2  |   |   |   |   |   |   |   |   |   |    |   |   |   |   |   | 2 | 9 | 9 | P | 9 | e | e  | 2 | e | 9 | 3 | 3 | 3 | 3 | e | e | e | e | e | e | e | e | Ξ | 9 | 3 | 3   |   | 3 | 9 | 9 | e | 3 | 9 | 9 |   |   | 3 | Ξ | 9 | 3 | 9 | 9 | 9 | 9 |   | 9 | e | e | e | e | e | e | e | e | 9 | e |   |   |   |   |   |   |   |   |   |   |   |   |   |   |   | e | e |   |   |   |   |   |   |   |   |   |   |     |   |   |

#### Ma candidature est-elle effective ?

 ⇒ Si vous voyez le résumé de votre candidature comme ci-dessous, alors votre candidature a bien été enregistrée
 MAIS elle ne sera prise en compte qu'à la fin de la date limite

Vous pouvez consulter et modifier l'ensemble de votre dossier jusqu'au 4 juillet (8h00) en cliquant ici: Vous pouvez supprimer votre dossier si vous ne souhaitez plus candidater en cliquant ici:

#### voici ci-dessous les éléments actuellement enregistrés pour votre candidature:

#### Mr Cyril Couturier

N° INE: 123456 N° Etudiant UDL: 1501552X91 Adresse: 8 rue d'ici, 76800, Yvetot, Téléphone: 0606060606 / 0303030303

Moyenne en PASS/LASS: 12.5/20 Rang de classement en PASS (Médecine): 2eme Rang de classement en PASS (Pharmacie):

#### inscription Principale I'an prochain: PHARMA2

Scolarité en 2024-25: PASS, UDL, moyenne: 12/20 Scolarité en 2023-24: BAC STL, Lycéee J XXIII YVETOT, moyenne: 15/20 Scolarité en 2022-23: , , moyenne:

EC Disciplinaire:

Lettre de motivation de Mr Cyril Couturier

je suis très motivé par le M1MS!

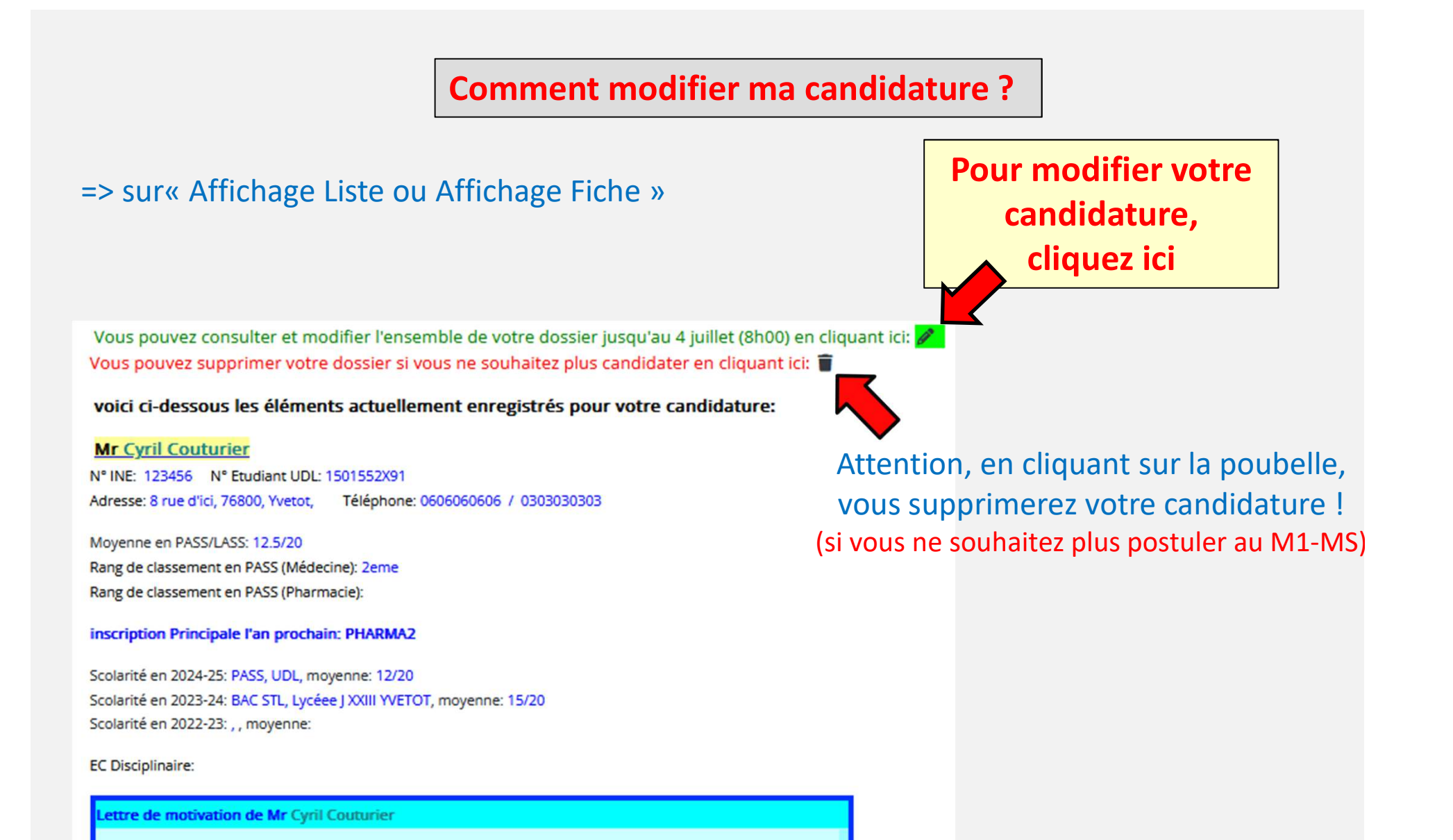

je suis très motivé par le M1MS!

### Dépôt des fichiers supplémentaires

#### **INSCRIPTIONS ADMINISTRATIVES :**

-> Si votre candidature est retenue , vous devrez impérativement procéder à votre inscription administrative en ligne sur le site de l'université début septembre 2025. Le M1-MS étant une formation complémentaire à votre formation principale, cette inscription administrative implique le paiement des droits réglementaires. En cas de défaut d'inscription administrative, vous ne pourrez pas assister aux cours, ni vous présenter aux examens.

Pour créer votre dossier de candidature, cliquez sur "Fiche de candidature M1-MS 2025-2026" ci-dessous, puis cliquez sur l'onglet "Ajouter Fiche". Enfin pour que votre dossier soit pris en compte, veuillez déposer votre photo d'identité ci-dessous (intitulée : NOM-PRENOM). Si vous n'êtes pas disponible pour les différents créneaux d'entretiens, veuillez déposer ci-dessous votre justificatif.

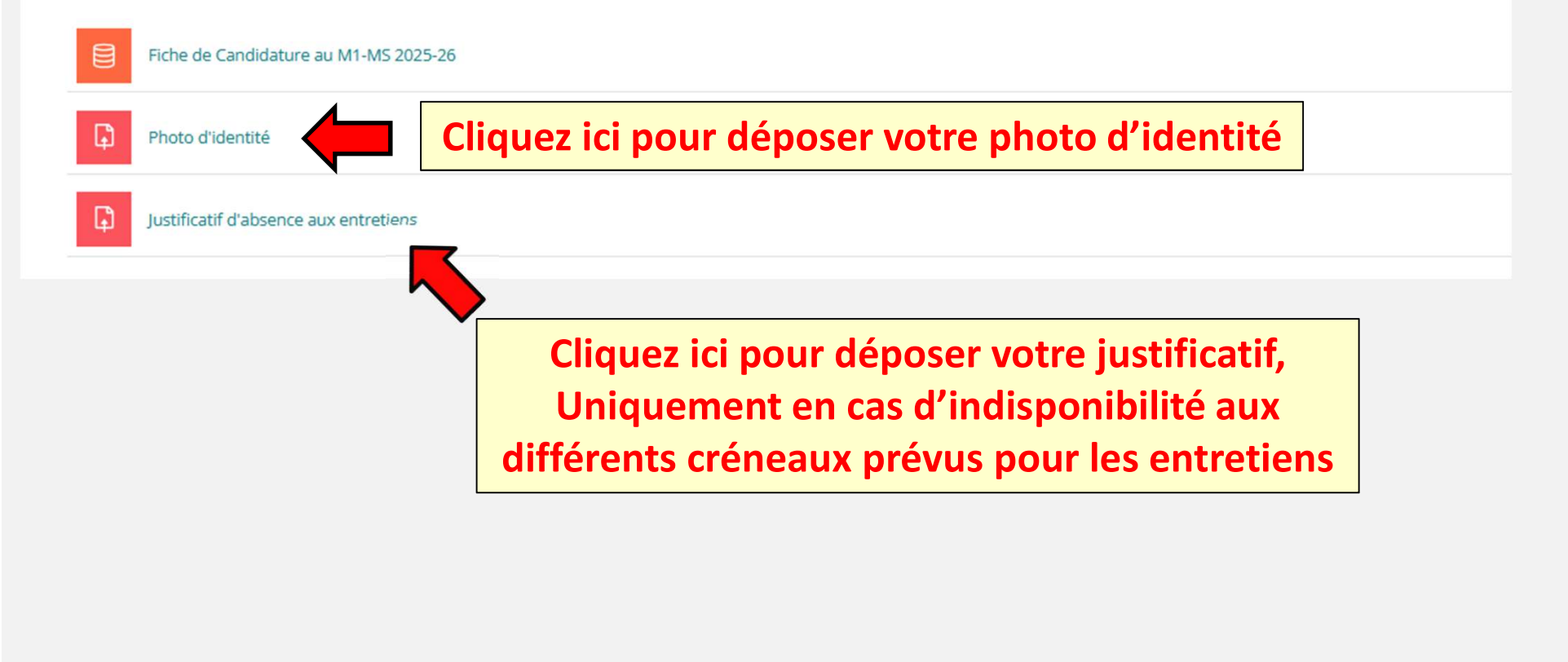

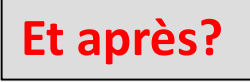

Les résultats des présélections vous seront communiqués individuellement <u>Au plus tard le matin du 07 juillet 2025 par mail (boite univ-lille.fr)</u>

-

Si vous êtes présélectionné(e) , vous serez convoqué(e) pour un entretien <u>le 7 ou 8 juillet 2025 en fonction de vos disponibilités</u>

<u>Résultats définitifs transmis par mail à l'issue</u> <u>des entretiens avec le jury.</u> (boite univ-lille.fr)